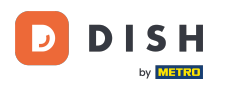

i

Pedido de DISH: ¿Cómo cancelar un pedido con razonamiento en el Tablero?

Bienvenido al Panel de control de pedidos de DISH. En este tutorial, le mostraremos cómo cancelar un pedido con un motivo.

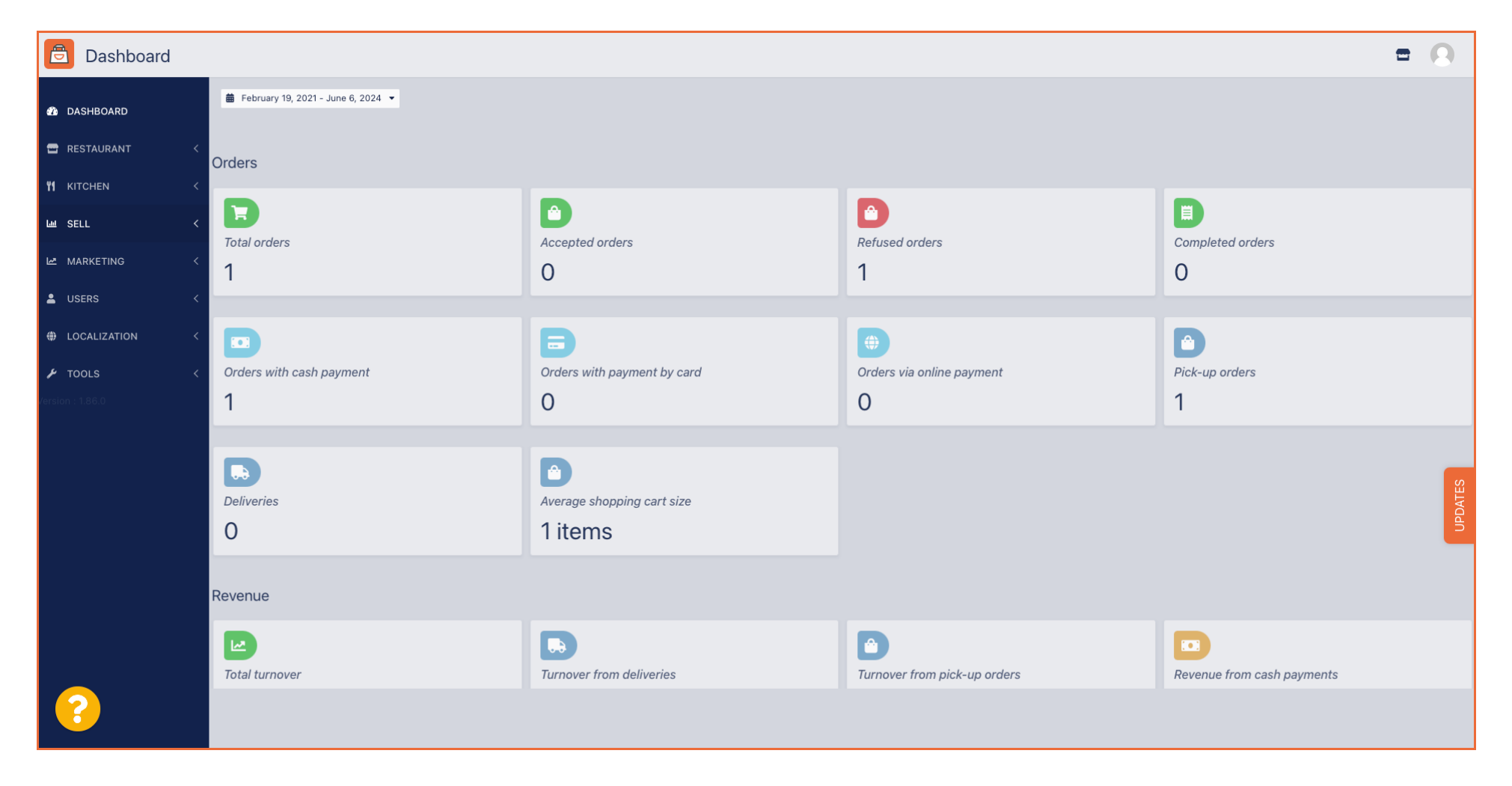

**DISH** Pedido de DISH: ¿Cómo cancelar un pedido con razonamiento en el Tablero?

### Primero, haga clic en Ventas .

D

| Dashboard        |                          |                             |                              | = 0                                                                                                    |
|------------------|--------------------------|-----------------------------|------------------------------|----------------------------------------------------------------------------------------------------|
| DASHBOARD        |                          |                             |                              |                                                                                                    |
| 🖬 RESTAURANT 🧹   | Orders                   |                             |                              |                                                                                                    |
| YI KITCHEN <     |                          |                             |                              |                                                                                                    |
| لس SELL <        | Total orders             | Accepted orders             | Refused orders               | Completed orders                                                                                                |
| 🗠 MARKETING <    | 1                        | 0                           | 1                            | 0                                                                                                    |
| LUSERS <         |                          |                             |                              |                                                                                                    |
| LOCALIZATION <   |                          | <b>B</b>                    | <b>(</b>                     |                                                                                                    |
| 🖌 TOOLS <        | Orders with cash payment | Orders with payment by card | Orders via online payment    | Pick-up orders                                                                                                  |
| Version : 1.86.0 | 1                        | 0                           | 0                            | 1                                                                                                    |
|                  |                          |                             |                              |                                                                                                    |
|                  |                          | D                           |                              | 0                                                                                                    |
|                  | Deliveries               | Average shopping cart size  |                              | DATE                                                                                                    |
|                  | 0                        | 1 items                     |                              | E Contraction of the second second second second second second second second second second second second second |
|                  |                          |                             |                              |                                                                                                    |
|                  | Revenue                  |                             |                              |                                                                                                    |
|                  |                          |                             |                              |                                                                                                    |
|                  | Total turnover           | Turnover from deliveries    | Turnover from pick-up orders | Revenue from cash payments                                                                                      |
| ?                |                          |                             |                              |                                                                                                    |

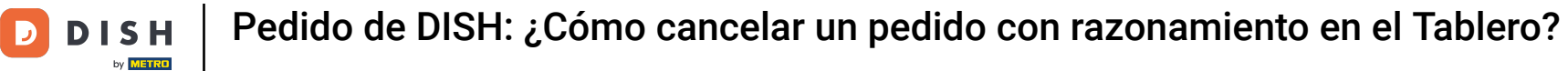

## Luego haga clic en el submenú Pedidos .

| Dashboard          |                                  |                                             |                              | = 0                        |
|--------------------|----------------------------------|---------------------------------------------|------------------------------|----------------------------|
| DASHBOARD          | February 19, 2021 - June 6, 2024 |                                             |                              |                            |
| RESTAURANT <       | Orders                           |                                             |                              |                            |
| L SELL ~           | Total orders                     | Accepted orders                             | Cefused orders               | E<br>Completed orders      |
| Delivery           | <b>1</b>                         | 0                                           | 1                            | 0                          |
| MARKETING <        | Orders with cash payment         | Corders with payment by card                | Orders via online payment    | Pick-up orders             |
| <ul><li></li></ul> | 1                                | 0                                           | 0                            | 1                          |
| Version : 1.86.0   | Deliveries                       | Average shopping cart size 1 items          |                              | UPDATES                    |
|                    | Revenue                          |                                             |                              |                            |
|                    | Iotal turnover                   | <b>D</b><br><i>Turnover from deliveries</i> | Turnover from pick-up orders | Revenue from cash payments |
| <u>?</u>           |                                  |                                             |                              |                            |

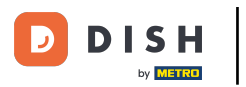

Pedido de DISH: ¿Cómo cancelar un pedido con razonamiento en el Tablero?

#### Ahora tienes una visión general de todos tus pedidos.

| Drders           |                                                                                                    | - 0        |
|------------------|----------------------------------------------------------------------------------------------------|------------|
| 🚳 DASHBOARD      | Switch to mapped view Download CSV list Download Excel list                                                                                                    | T          |
| 🖶 RESTAURANT 🧹   | ID 17 PLACE CUSTOMER E-MAIL PHONE PHONE EXECUTION EXECUTION EXECUTION STATUS PAYMENT PACKAGING TOTAL RECEIPTS DISCOUNT ID ADDRE                                                                                                    | RY<br>SS ≢ |
| M KITCHEN K      | Image: Collection 10:00         Collection 10:00         Of 6 06 2024         Image: Cash frequencies         Cash €10,00         0.00           Image: Collection 10:00         06 06 2024         Image: Cash frequencies         Collection 10:00         0.00         0.00 |            |
| Orders           | 0 Collection 14:25 04 06 2024 Cancelled Cancelled Cash<br>SONS € Collection 14:25 04 06 2024 Cancelled Cancelled Cancelled Payment                                                                                                    |            |
| Delivery         |                                                                                                    |            |
| MARKETING <      |                                                                                                    |            |
| LUSERS <         |                                                                                                    |            |
| LOCALIZATION <   |                                                                                                    |            |
| 🖌 TOOLS <        |                                                                                                    |            |
| Version : 1.86.0 |                                                                                                    | ES         |
|                  |                                                                                                    | UPDAT      |
|                  |                                                                                                    |            |
|                  |                                                                                                    |            |
|                  |                                                                                                    |            |
|                  | Privacy Settings   FAQ   New Feat                                                                                                    | ures       |
| $\sim$           |                                                                                                    |            |
|                  | Articles per page 100 •                                                                                                    |            |

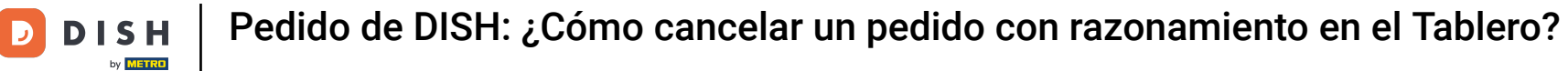

### • Haga clic en En tratamiento debajo de Estado para modificar el estado del pedido.

| Orders                                          |                                                                             | = 0                                                                                                    |
|-------------------------------------------------|-----------------------------------------------------------------------------|----------------------------------------------------------------------------------------------------|
| 🙆 DASHBOARD                                     | Switch to mapped view Download CSV list                                     |                                                                                                    |
| 🖀 RESTAURANT                                    | CUSTOMER PHONE EXECUTION EXE<br>ID 17 PLACE NAME E-MAIL NUMBER TYPE TIME DA | CUTION PAYMENT PAYMENT PACKAGING TOTAL RECEIPTS DISCOUNT TRANSACTION DELIVERY<br>E STATUS PAYMENT PACKAGING TOTAL RECEIPTS DISCOUNT ID ADDRESS |
|                                                 | Collection 10:00 06                                                         | 06 2024 In Open Cash €10,00 0.00                                                                                                    |
| 네 SELL<br>Orders                                | 0 Collection 14:25 04                                                       | 06 2024 Cancelled Cancelled Cash €10.00 0.00                                                                                                   |
| Delivery                                        | SONS                                                                        | payment                                                                                                    |
| MARKETING                                       | <                                                                           |                                                                                                    |
| LUSERS                                          |                                                                             |                                                                                                    |
| <ul> <li>LOCALIZATION</li> <li>TOOLS</li> </ul> |                                                                             |                                                                                                    |
| Version : 1.86.0                                |                                                                             |                                                                                                    |
|                                                 |                                                                             | PDATES                                                                                                    |
|                                                 |                                                                             |                                                                                                    |
|                                                 |                                                                             |                                                                                                    |
|                                                 |                                                                             |                                                                                                    |
|                                                 |                                                                             | Privacy Settings   FAQ   New Features                                                                                                    |
|                                                 | Articles per page 100 -                                                     |                                                                                                    |

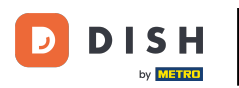

## Una vez hecho esto, aparece un pequeño menú con las opciones disponibles.

| Orders           |   |          |          |           |          |        |                  |                    |       |            |           |                   |           |                    |         |           |        |          |           |                    | =            | 0     |
|------------------|---|----------|----------|-----------|----------|--------|------------------|--------------------|-------|------------|-----------|-------------------|-----------|--------------------|---------|-----------|--------|----------|-----------|--------------------|--------------|-------|
| 🐌 DASHBOARD      |   | Swite    | ch to n  | napped    | view Dov | wnload | I CSV list       | Download Excel lis |       |            |           |                   |           |                    |         |           |        |          |           |                    |              | ۲     |
| 🖶 RESTAURANT     | < |          |          | ID 17     | PLACE    |        | CUSTOMER<br>NAME | E-MAIL             | PHONE | TYPE       | EXECUTION | EXECUTION<br>DATE | STATUS    | PAYMENT            | PAYMENT | PACKAGING | TOTAL  | RECEIPTS | DISCOUNT  | TRANSACTION        | DELIVERY     | #1    |
| YI KITCHEN       | < |          |          |           |          |        |                  |                    |       |            |           |                   | In        | 1                  | Cash    |           |        |          |           |                    |              |       |
| عط SELL          | ~ |          | <b>G</b> | OFIEJ     |          |        |                  |                    |       | Collection | 10:00     | 06 06 2024        | treatment | Open               | payment |           | €10,00 |          | 0.00      |                    |              |       |
| Orders           |   |          | ø        | 0<br>SONS |          |        |                  |                    |       | Collection | 14:25     | 04 06 2024        | Cancelled | Fixed<br>Cancelled | nent    |           | €10,00 |          | 0.00      |                    |              |       |
| Delivery         |   |          |          |           |          |        |                  |                    |       |            |           |                   |           |                    |         |           |        |          |           |                    |              |       |
|                  | < |          |          |           |          |        |                  |                    |       |            |           |                   |           |                    |         |           |        |          |           |                    |              |       |
| LUSERS           | < |          |          |           |          |        |                  |                    |       |            |           |                   |           |                    |         |           |        |          |           |                    |              |       |
| LOCALIZATION     | < |          |          |           |          |        |                  |                    |       |            |           |                   |           |                    |         |           |        |          |           |                    |              |       |
| 🖌 TOOLS          | < |          |          |           |          |        |                  |                    |       |            |           |                   |           |                    |         |           |        |          |           |                    |              |       |
| Version : 1.86.0 |   |          |          |           |          |        |                  |                    |       |            |           |                   |           |                    |         |           |        |          |           |                    |              |       |
|                  |   |          |          |           |          |        |                  |                    |       |            |           |                   |           |                    |         |           |        |          |           |                    |              | DATES |
|                  |   |          |          |           |          |        |                  |                    |       |            |           |                   |           |                    |         |           |        |          |           |                    |              | d     |
|                  |   |          |          |           |          |        |                  |                    |       |            |           |                   |           |                    |         |           |        |          |           |                    |              |       |
|                  |   |          |          |           |          |        |                  |                    |       |            |           |                   |           |                    |         |           |        |          |           |                    |              |       |
|                  |   |          |          |           |          |        |                  |                    |       |            |           |                   |           |                    |         |           |        |          |           |                    |              |       |
|                  |   |          |          |           |          |        |                  |                    |       |            |           |                   |           |                    |         |           |        |          | Privacy S | Settings   FAQ   N | New Features |       |
|                  |   |          |          |           |          |        |                  |                    |       |            |           |                   |           |                    |         |           |        |          |           |                    |              |       |
|                  |   | Articles | s per p  | page 1    | 100 -    |        |                  |                    |       |            |           |                   |           |                    |         |           |        |          |           |                    |              |       |

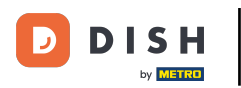

## Seleccione aquí el estado deseado. Si desea cancelar el pedido, haga clic en Cancelado .

| Orders           |   |        |        |           |         |          |                  |                    |       |            |           |            |                       |         |                 |           |           |                |                    | •            | 0      |
|------------------|---|--------|--------|-----------|---------|----------|------------------|--------------------|-------|------------|-----------|------------|-----------------------|---------|-----------------|-----------|-----------|----------------|--------------------|--------------|--------|
| 🚳 DASHBOARD      |   | Swi    | tch to | mappe     | d view  | Download | d CSV list       | Download Excel lis |       |            |           |            |                       |         |                 |           |           |                |                    |              | ۲      |
| 🖶 RESTAURANT     | < |        |        | ID 1      | F PLACE |          | CUSTOMER<br>NAME | E-MAIL             | PHONE | TYPE       | EXECUTION | EXECUTION  | STATUS                | PAYMENT | PAYMENT         | PACKAGING | TOTAL REC | EIPTS DISCOUNT | TRANSACTION        | DELIVERY     | #      |
|                  | < |        | ,      | OFIEJ     |         |          |                  |                    |       | Collection | 10:00     | 06 06 2024 | In                    | Open    | Cash            |           | €10,00    | 0.00           |                    |              |        |
| Luu SELL         | ~ |        |        |           |         |          |                  |                    |       |            |           |            | treatment             |         | payment         |           |           |                |                    |              |        |
| Orders           |   |        | ø      | 0<br>SONS | 6       |          |                  |                    |       | Collection | 14:25     | 04 06 2024 | Accepted<br>Cancelled | ncelled | Cash<br>payment |           | €10,00    | 0.00           |                    |              |        |
| Delivery         |   |        |        |           |         |          |                  |                    |       |            |           |            |                       |         |                 |           |           |                |                    |              |        |
| MARKETING        | < |        |        |           |         |          |                  |                    |       |            |           |            |                       |         |                 |           |           |                |                    |              |        |
| LUSERS           | < |        |        |           |         |          |                  |                    |       |            |           |            |                       |         |                 |           |           |                |                    |              |        |
| LOCALIZATION     | < |        |        |           |         |          |                  |                    |       |            |           |            |                       |         |                 |           |           |                |                    |              |        |
| 🗲 TOOLS          | < |        |        |           |         |          |                  |                    |       |            |           |            |                       |         |                 |           |           |                |                    |              |        |
| Version : 1.86.0 |   |        |        |           |         |          |                  |                    |       |            |           |            |                       |         |                 |           |           |                |                    |              | S      |
|                  |   |        |        |           |         |          |                  |                    |       |            |           |            |                       |         |                 |           |           |                |                    |              | JPDATE |
|                  |   |        |        |           |         |          |                  |                    |       |            |           |            |                       |         |                 |           |           |                |                    |              |        |
|                  |   |        |        |           |         |          |                  |                    |       |            |           |            |                       |         |                 |           |           |                |                    |              |        |
|                  |   |        |        |           |         |          |                  |                    |       |            |           |            |                       |         |                 |           |           |                |                    |              |        |
|                  |   |        |        |           |         |          |                  |                    |       |            |           |            |                       |         |                 |           |           |                |                    |              |        |
|                  |   |        |        |           |         |          |                  |                    |       |            |           |            |                       |         |                 |           |           | Privacy        | Settings   FAQ   N | New Features |        |
| <u>?</u>         |   |        |        |           |         |          |                  |                    |       |            |           |            |                       |         |                 |           |           |                |                    |              |        |
|                  |   | Articl | es per | r page    | 100 -   |          |                  |                    |       |            |           |            |                       |         |                 |           |           |                |                    |              |        |

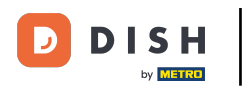

## Aquí deberás elegir el motivo de cancelación en el menú desplegable .

| Orders                    |   |        |            |               |                  |              |            |            |           | Confirm order cancellation                                                                                    | Х   |           |                 |           |        |          |          |                    | =        |         |
|---------------------------|---|--------|------------|---------------|------------------|--------------|------------|------------|-----------|----------------------------------------------------------------------------------------------------|-----|-----------|-----------------|-----------|--------|----------|----------|--------------------|----------|---------|
| DASHBOARD     RESTAURANT  | < | Swi    | tch to I   | mapped        | view             | Download     | d CSV list | Download I | xcel list | Are you sure you want to cancel this order? If there is a small problem, y can call the customer to solve it. | you | YMENT     |                 |           |        |          |          | TRANSACTION        | DELIVERY | ۲       |
|                           | < |        |            | id <b>t</b> ₹ | PLACE            | asserie      | NAME       | E-MAIL     |           | - select -<br>Message for the customer:                                                                       | •   | TATUS     | PAYMENT         | PACKAGING | TOTAL  | RECEIPTS | DISCOUNT |                    | ADDRESS  | #       |
| டை SELL                   | ~ |        | <u>a</u>   | OFIEJ         | Herker           | t .          | Duk-thh    | u765i@gn   | ail.com   |                                                                                                    |     | Open      | payment         |           | €10,00 |          | 0.00     |                    |          |         |
| <b>Orders</b><br>Delivery |   |        | <u>j</u> r | 0<br>SONS     | HD* Br<br>Herker | asserie<br>t | fr gt      | frti@gmai  | .com      |                                                                                                    | h   | Cancelled | Cash<br>payment |           | €10,00 |          | 0.00     |                    |          |         |
| MARKETING                 | < |        |            |               |                  |              |            |            |           | To block                                                                                                    | ve  |           |                 |           |        |          |          |                    |          |         |
| LUSERS                    | < |        |            |               |                  |              |            |            |           |                                                                                                    |     |           |                 |           |        |          |          |                    |          |         |
| LOCALIZATION              | < |        |            |               |                  |              |            |            |           |                                                                                                    |     |           |                 |           |        |          |          |                    |          |         |
| F TOOLS                   | < |        |            |               |                  |              |            |            |           |                                                                                                    |     |           |                 |           |        |          |          |                    |          |         |
|                           |   |        |            |               |                  |              |            |            |           |                                                                                                    |     |           |                 |           |        |          |          |                    |          | UPDATES |
|                           |   |        |            |               |                  |              |            |            |           |                                                                                                    |     |           |                 |           |        |          |          |                    |          |         |
|                           |   |        |            |               |                  |              |            |            |           |                                                                                                    |     |           |                 |           |        |          |          |                    |          |         |
|                           |   |        |            |               |                  |              |            |            |           |                                                                                                    |     |           |                 |           |        |          | Privacy  | Settings   FAQ   N |          |         |
|                           |   | Articl | es per     | page 1        | 00 -             |              |            |            |           |                                                                                                    |     |           |                 |           |        |          |          |                    |          |         |

#### Es muy importante escribir un mensaje que tu cliente recibirá como mensaje de cancelación. Nota: La herramienta ya proporciona algunos mensajes que puedes editar.

| Orders                          |                            |                                | Confirm order cancellation X                                                 |                     |                         | =                                  |       |
|---------------------------------|----------------------------|--------------------------------|------------------------------------------------------------------------------|---------------------|-------------------------|------------------------------------|-------|
| 🐠 DASHBOARD                     | Switch to mapped view Down | nload CSV list 🛛 🖾 Download Ex | Are you sure you want to cancel this order? If there is a small problem, you |                     |                         |                                    | T     |
| 🖀 RESTAURANT 🧹                  | ID 17 PLACE                | CUSTOMER<br>E-MAIL<br>NAME     | Closing soon · ATUS                                                          | T PAYMENT PACKAGING | TOTAL RECEIPTS DISCOUNT | TRANSACTION DELIVERY<br>ID ADDRESS | ŧ     |
| Image: Market Set 1     Kitchen | HD* Brasser                | ie<br>Duk-thh u765i@gma        | Message for the customer:                                                    | Cash                | €10,00 0.00             |                                    |       |
| Orders                          | 0 HD* Brasser              | ie fr.gt frti@gmail.c          | new orders. Our apologies for this.                                          | Cash                | €10,00 0.00             |                                    |       |
| Delivery                        | JUNJ HEIKER                |                                | To block Roug                                                                | payment             |                         |                                    |       |
| MARKETING <                     |                            |                                |                                                                              |                     |                         |                                    |       |
| USERS <                         |                            |                                |                                                                              |                     |                         |                                    |       |
| F TOOLS <                       |                            |                                |                                                                              |                     |                         |                                    |       |
| Version : 1.86.0                |                            |                                |                                                                              |                     |                         |                                    | E     |
|                                 |                            |                                |                                                                              |                     |                         |                                    | UPDAT |
|                                 |                            |                                |                                                                              |                     |                         |                                    |       |
|                                 |                            |                                |                                                                              |                     |                         |                                    |       |
|                                 |                            |                                |                                                                              |                     |                         |                                    |       |
| 2                               |                            |                                |                                                                              |                     |                         |                                    |       |
|                                 | Articles per page 100 -    |                                |                                                                              |                     |                         |                                    |       |

### Haga clic en Guardar para finalizar la cancelación.

D

| Orders           | _                                                          | Confirm order cancellation X                                                                                       |           |                 |           |                |                        | •        |         |
|------------------|------------------------------------------------------------|----------------------------------------------------------------------------------------------------|-----------|-----------------|-----------|----------------|------------------------|----------|---------|
| 🔹 DASHBOARD      | Switch to mapped view Download CSV list Download Excel lis | Are you sure you want to cancel this order? If there is a small problem, you<br>can call the customer to solve it. | YMENT     |                 |           |                | TRANSACTION            | DELIVERY | T       |
|                  | ID TF PLACE NAME E-MAIL                                    | Closing soon -                                                                                                    | TATUS     | PAYMENT         | PACKAGING | TOTAL RECEIPTS |                        | ADDRESS  | -       |
| Left SELL        | □                                                          | Message for the customer:<br>Unfortunately, we will be closing soon and will no longer be able to take             | Open      | Cash<br>payment |           | €10,00         | 0.00                   |          |         |
| Orders           | ● 0 HD* Brasserie fr.gt frti@gmail.com<br>SONS Herkert     | new orders. Our apologies for this.                                                                                | Cancelled | Cash<br>payment |           | €10,00         | 0.00                   |          |         |
| Delivery         |                                                            | To block                                                                                                    | ]         |                 |           |                |                        |          |         |
| LUSERS (         |                                                            |                                                                                                    |           |                 |           |                |                        |          |         |
|                  |                                                            |                                                                                                    |           |                 |           |                |                        |          |         |
| ۶ TOOLS          |                                                            |                                                                                                    |           |                 |           |                |                        |          |         |
| version : 1.86.0 |                                                            |                                                                                                    |           |                 |           |                |                        |          | UPDATES |
|                  |                                                            |                                                                                                    |           |                 |           |                |                        |          |         |
|                  |                                                            |                                                                                                    |           |                 |           |                |                        |          |         |
| 2                |                                                            |                                                                                                    |           |                 |           |                | Privacy Settings   FAQ |          |         |
|                  | Articles per page 100 +                                    |                                                                                                    |           |                 |           |                |                        |          |         |

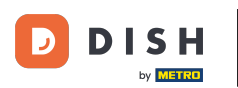

Dado que el pedido está cancelado, el estado del pago también debería estar cancelado. Para ello, haga clic en Abrir debajo de Estado del pago.

| Drders           |       |          |               |             |                  |                     |       |            |                   |                   |           |                   |                 |           |                |          |                    | =                   | 0     |
|------------------|-------|----------|---------------|-------------|------------------|---------------------|-------|------------|-------------------|-------------------|-----------|-------------------|-----------------|-----------|----------------|----------|--------------------|---------------------|-------|
| 🔹 DASHBOARD      | Sv    | vitch to | mapped        | view Downle | oad CSV list     | Download Excel list | I     |            |                   |                   |           |                   |                 |           |                |          |                    |                     | ۲     |
| 🖀 RESTAURANT 🧹   |       |          | ID <b>1</b> 7 | PLACE       | CUSTOMER<br>NAME | E-MAIL              | PHONE | TYPE       | EXECUTION<br>TIME | EXECUTION<br>DATE | STATUS    | PAYMENT<br>STATUS | PAYMENT         | PACKAGING | TOTAL RECEIPTS | DISCOUNT | TRANSACTION        | DELIVERY<br>ADDRESS | ₽     |
| ₩1 KITCHEN <     |       |          | OFIEJ         |             |                  |                     |       | Collection | 10:00             | 06 06 2024        | Cancelled | Open              | Cash<br>payment |           | €10,00         | 0.00     |                    |                     |       |
| Orders           |       | ø        | 0<br>SONS     |             |                  |                     |       | Collection | 14:25             | 04 06 2024        | Cancelled | Cancelled         | Cash<br>payment |           | €10,00         | 0.00     |                    |                     |       |
| Delivery         |       |          |               |             |                  |                     |       |            |                   |                   |           |                   |                 |           |                |          |                    |                     |       |
| 🗠 MARKETING <    |       |          |               |             |                  |                     |       |            |                   |                   |           |                   |                 |           |                |          |                    |                     |       |
| LUSERS <         |       |          |               |             |                  |                     |       |            |                   |                   |           |                   |                 |           |                |          |                    |                     |       |
| LOCALIZATION <   |       |          |               |             |                  |                     |       |            |                   |                   |           |                   |                 |           |                |          |                    |                     |       |
| 🖌 TOOLS 🛛 <      |       |          |               |             |                  |                     |       |            |                   |                   |           |                   |                 |           |                |          |                    |                     |       |
| Version : 1.86.0 |       |          |               |             |                  |                     |       |            |                   |                   |           |                   |                 |           |                |          |                    |                     | TES   |
|                  |       |          |               |             |                  |                     |       |            |                   |                   |           |                   |                 |           |                |          |                    |                     | UPDA' |
|                  |       |          |               |             |                  |                     |       |            |                   |                   |           |                   |                 |           |                |          |                    |                     |       |
|                  |       |          |               |             |                  |                     |       |            |                   |                   |           |                   |                 |           |                |          |                    |                     |       |
|                  |       |          |               |             |                  |                     |       |            |                   |                   |           |                   |                 |           |                |          |                    |                     |       |
| _                |       |          |               |             |                  |                     |       |            |                   |                   |           |                   |                 |           |                | Privacy  | Settings   FAQ   N | lew Features        |       |
|                  |       |          |               |             |                  |                     |       |            |                   |                   |           |                   |                 |           |                |          |                    |                     |       |
|                  | Artio | cles per | page 1        | 00 -        |                  |                     |       |            |                   |                   |           |                   |                 |           |                |          |                    |                     |       |

**DISH** Pedido de DISH: ¿Cómo cancelar un pedido con razonamiento en el Tablero?

# Luego seleccione Cancelado .

D

| Orders           |   |         |         |        |              |                  |                     |       |            |           |            |           |           |         |           |        |          |          |                    | •            | 0      |
|------------------|---|---------|---------|--------|--------------|------------------|---------------------|-------|------------|-----------|------------|-----------|-----------|---------|-----------|--------|----------|----------|--------------------|--------------|--------|
| 🐠 DASHBOARD      |   | Swite   | ch to m | napped | view Downloa | ad CSV list      | Download Excel list |       |            |           |            |           |           |         |           |        |          |          |                    |              | ۲      |
| 🖶 RESTAURANT     | < |         |         | ID 17  | PLACE        | CUSTOMER<br>NAME | E-MAIL              | PHONE | TYPE       | EXECUTION | EXECUTION  | STATUS    | PAYMENT   | PAYMENT | PACKAGING | TOTAL  | RECEIPTS | DISCOUNT | TRANSACTION        | DELIVERY     | #      |
|                  | < |         |         | OFIEJ  | -            | [                |                     |       | Collection | 10:00     | 06 06 2024 | Cancelled | Open      | Cash    |           | €10,00 |          | 0.00     |                    |              |        |
| Ш SELL           | ~ |         | ~       | 0      | -            |                  |                     |       |            | 14:05     | 04.00.0004 | Oracallad | Fixed     | payment |           |        |          |          |                    |              |        |
| Orders           |   |         |         | SONS   |              |                  |                     |       | Collection | 14:25     | 04 06 2024 | Cancelled | Cancelled | hent    |           | €10,00 |          | 0.00     |                    |              |        |
|                  | < |         |         |        |              |                  |                     |       |            |           |            |           |           |         |           |        |          |          |                    |              |        |
|                  | ` |         |         |        |              |                  |                     |       |            |           |            |           |           |         |           |        |          |          |                    |              |        |
| LOCALIZATION     | < |         |         |        |              |                  |                     |       |            |           |            |           |           |         |           |        |          |          |                    |              |        |
| 🗲 TOOLS          | < |         |         |        |              |                  |                     |       |            |           |            |           |           |         |           |        |          |          |                    |              |        |
| Version : 1.86.0 |   |         |         |        |              |                  |                     |       |            |           |            |           |           |         |           |        |          |          |                    |              |        |
|                  |   |         |         |        |              |                  |                     |       |            |           |            |           |           |         |           |        |          |          |                    |              | PDATES |
|                  |   |         |         |        |              |                  |                     |       |            |           |            |           |           |         |           |        |          |          |                    |              | 5      |
|                  |   |         |         |        |              |                  |                     |       |            |           |            |           |           |         |           |        |          |          |                    |              |        |
|                  |   |         |         |        |              |                  |                     |       |            |           |            |           |           |         |           |        |          |          |                    |              |        |
|                  |   |         |         |        |              |                  |                     |       |            |           |            |           |           |         |           |        |          | Privacy  | Settings   FAQ   N | lew Features |        |
| $\sim$           |   |         |         |        |              |                  |                     |       |            |           |            |           |           |         |           |        |          |          |                    |              |        |
|                  |   | Article | s per p | bage 1 | 00 -         |                  |                     |       |            |           |            |           |           |         |           |        |          |          |                    |              |        |

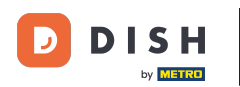

Eso es todo. Completaste el tutorial y ahora sabes cómo cancelar un pedido con un razonamiento en el Panel de administración.

| Orders                    |       |            |          |               |                  |                     |                 |            |                   |                   |           |                   |         |           |         |          |          |                    | •            | 0     |
|---------------------------|-------|------------|----------|---------------|------------------|---------------------|-----------------|------------|-------------------|-------------------|-----------|-------------------|---------|-----------|---------|----------|----------|--------------------|--------------|-------|
| 🕐 DASHBOARD               | Sw    | itch to    | mapped   | view Downloa  | d CSV list       | Download Excel list |                 |            |                   |                   |           |                   |         |           |         |          |          |                    |              | ۲     |
| 🗃 RESTAURANT              | < 🗆   |            | ID 17    | PLACE         | CUSTOMER<br>NAME | E-MAIL              | PHONE<br>NUMBER | TYPE       | EXECUTION<br>TIME | EXECUTION<br>DATE | STATUS    | PAYMENT<br>STATUS | PAYMENT | PACKAGING | TOTAL F | RECEIPTS | DISCOUNT | TRANSACTION        | DELIVERY     | 11    |
| <b>YI</b> KITCHEN         | < 🛛   | <u>a</u> r | OFIEJ    | -             | -                |                     |                 | Collection | 10:00             | 06 06 2024        | Cancelled | Cancelled         | Cash    |           | €10,00  |          | 0.00     |                    |              |       |
| 네 SELL<br>Orders          |       | 1          |          | HD* Brasserie |                  |                     |                 | Collection | 14:25             | 04 06 2024        | Cancelled | Cancelled         | Cash    |           | €10,00  |          | 0.00     |                    |              |       |
| Delivery                  |       |            | 50145    | TIEIKEIT      |                  |                     |                 |            |                   |                   |           |                   | payment |           |         |          |          |                    |              |       |
| MARKETING                 | <     |            |          |               |                  |                     |                 |            |                   |                   |           |                   |         |           |         |          |          |                    |              |       |
| LUSERS                    | <     |            |          |               |                  |                     |                 |            |                   |                   |           |                   |         |           |         |          |          |                    |              |       |
| LOCALIZATION              | <     |            |          |               |                  |                     |                 |            |                   |                   |           |                   |         |           |         |          |          |                    |              |       |
| FOOLS<br>Version : 1.86.0 | <     |            |          |               |                  |                     |                 |            |                   |                   |           |                   |         |           |         |          |          |                    |              |       |
|                           |       |            |          |               |                  |                     |                 |            |                   |                   |           |                   |         |           |         |          |          |                    |              | DATES |
|                           |       |            |          |               |                  |                     |                 |            |                   |                   |           |                   |         |           |         |          |          |                    |              | Idu   |
|                           |       |            |          |               |                  |                     |                 |            |                   |                   |           |                   |         |           |         |          |          |                    |              |       |
|                           |       |            |          |               |                  |                     |                 |            |                   |                   |           |                   |         |           |         |          |          |                    |              |       |
|                           |       |            |          |               |                  |                     |                 |            |                   |                   |           |                   |         |           |         |          | Privacy  | Settings   FAQ   N | lew Features |       |
| ?                         |       |            |          |               |                  |                     |                 |            |                   |                   |           |                   |         |           |         |          |          |                    |              |       |
|                           | Artic | les per    | r page 1 | 00 -          |                  |                     |                 |            |                   |                   |           |                   |         |           |         |          |          |                    |              |       |

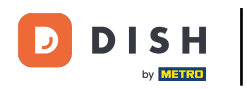

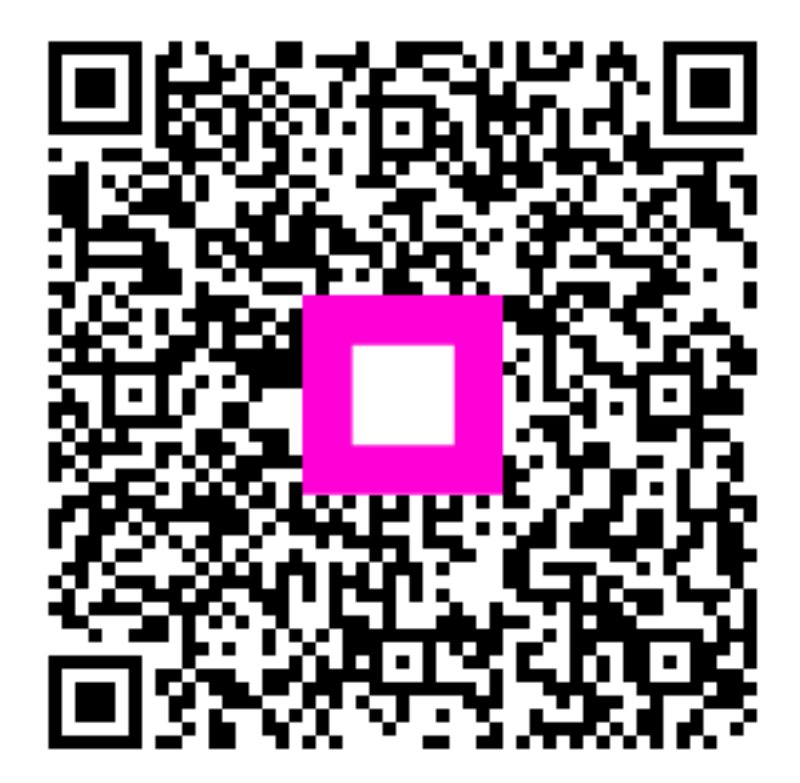

Escanee para ir al reproductor interactivo